# Labor Claims - External

**Filing a Claim** Once the Labor Claim process has been initiated, the Start Form will display, enter some preliminary information and then you can start filing the Claim

| Start New Ac                          | ction                                 |                         |           |                |                 | <sup>۲</sup> × | 1                        | Enter the Labo                   | or Claim inform | nation on the S | tart Form. If the u | ser is found to be    | 6      |
|---------------------------------------|---------------------------------------|-------------------------|-----------|----------------|-----------------|----------------|--------------------------|----------------------------------|-----------------|-----------------|---------------------|-----------------------|--------|
| Start a Worker                        | 's Compensation                       | Labor Claim             |           |                |                 |                |                          | registered to C<br>their profile | ompHub, the (   | Claimant Conta  | ict information wil | I be pulled directly  | ' from |
| To initiate a labor c                 | laim, please fill in th               | ne form below and click | « "Next"  |                |                 |                |                          |                                  |                 |                 |                     |                       |        |
| Claim Informa                         | ation                                 |                         |           |                |                 |                |                          |                                  |                 |                 |                     |                       |        |
| First Name:                           |                                       |                         | ?         | Middle Name:   |                 | 2              |                          |                                  |                 |                 |                     |                       |        |
| Last Name:                            |                                       |                         |           | Suffix:        | Please select * | 2              |                          |                                  |                 |                 |                     |                       |        |
| Date Of Birth:                        |                                       | MM/dd/yyyy              |           | SSN:           |                 | 2              |                          |                                  |                 |                 |                     |                       |        |
| Email:                                |                                       |                         |           |                |                 |                |                          |                                  |                 |                 |                     |                       |        |
| Date of Accident:                     | :                                     | MM/dd/yyyy              |           |                |                 |                | 2 If neces               | ssary, enter the                 | e Contact Infor | mation in the p | roper section.      |                       |        |
|                                       |                                       |                         |           |                |                 |                |                          |                                  |                 |                 |                     |                       |        |
| ✓ Claimant First Name: Date of Birth: | Zoraida<br>01/01/1980                 | Middle Name:<br>SSN:    | 123456789 | Last Name:     | Suarez Suffix:  | Please select  | V Claimant               | Kimberly                         | Middle Name:    | Last Nar        | ime: Weeden         | Suffix: Please select |        |
| Claimant Contact Info                 | ormation                              |                         |           | )              |                 |                | Claimant Conta           | act Information                  | 33W.            |                 |                     |                       |        |
| Email:                                | Email: zoraida.suarez@wcc.invalid.com |                         |           |                |                 |                |                          |                                  |                 | (3)             |                     |                       |        |
| Phone                                 |                                       |                         |           |                |                 |                | Phone                    |                                  |                 |                 |                     |                       |        |
| Phone Number:                         | harastera ar anassa (Ey. 41           | 05551224)               | :         | Country Co     | le: 1           | (?)            | Phone Number:            | (Ev. 410                         | Ext:            |                 | Country Code: 1     |                       |        |
| Address                               | inaracters of spaces (EX. 41          | 00001204)               |           |                |                 |                | Address                  |                                  | JJJJJ 1204)     |                 |                     |                       |        |
| Country:                              | US                                    |                         |           |                |                 |                | Country:                 | US                               |                 | •               |                     |                       |        |
| Address Line 1:                       | 10 E BALTIMORE ST                     |                         | S         | tate: AL       |                 |                | Address Line 1:          |                                  |                 | State:          | MD                  |                       |        |
| Address Line 2:                       |                                       |                         | Р         | ostal Code: 21 | 202-1630        | 2              | Address Line 2:          |                                  |                 | County:         | Please select       |                       |        |
| Address Line 3:                       |                                       |                         |           |                |                 |                | Address Line 3:<br>City: |                                  |                 | Postal Code:    | l                   |                       |        |
| Edit Address                          |                                       |                         |           |                |                 |                | Please verify this ad    | ddress with USPS                 | Verify Address  |                 |                     |                       |        |

**Claimant Contact Info. Prefilled** 

**Claimant Contact Info. Blank** 

## Labor Claims - External

Filing a Claim (Cont.) Fill out the remainder of the Claim Form using the various textboxes, dropdowns, and checkboxes provided.

|                                                                                                    | 1 | Enter the Clo | aim Information in the te                             | extbox provided.                      |   |
|----------------------------------------------------------------------------------------------------|---|---------------|-------------------------------------------------------|---------------------------------------|---|
| Claim Information                                                                                                    |   |               |                                                       |                                       |   |
| Date of Accident: 05/04/2023                                                                                                    |   |               |                                                       |                                       |   |
| Other Information                                                                                                    | Y |               |                                                       |                                       |   |
|                                                                                                    | 7 | Click Advance | ed Search to open the Se                              | earch form and find the proper        |   |
| Semployer                                                                                                    | 2 | Employar      | eu seurch to open the st                              | earch joinn and jind the proper       |   |
| REQUIRED: Select Advanced Search to provide the details of the employer for whom the claimant was working at the time of the accident. If the employer is not already located in Commission records, also use the<br>Advanced Search button to enter the new employer                                                                                       | - | employer.     | Search Criteria                                       | 23 ×                                  |   |
| Advanced Search                                                                                                    |   |               | Location Name:                                        | FLASHPOINT LLC                        |   |
| To delete / edit a particular row, select the corresponding row and then click on the appropriate icon (delete / edit).                                                                                                    |   |               | Registered Name:                                      |                                       |   |
| v Employer                                                                                                    |   |               | Location Address                                      |                                       |   |
|                                                                                                    |   |               | Street:                                               |                                       |   |
| No recorris                                                                                                    |   |               | City:<br>Postal Code:                                 |                                       |   |
|                                                                                                    |   |               | If in case your business is not found, please add you | r business details                    |   |
|                                                                                                    |   |               | ✓ Please select an item                               |                                       |   |
| ✓ Attachments                                                                                                    |   |               | Registered Name FEIN Location Name                    | Address                               |   |
| Please click + icon below to add new supporting document(s)                                                                                                    |   |               | FLASHPOINT LLC 272092349 LLC                          | 6436 RUXTON DR ELKRIDGE MD 21075-5309 |   |
| All attachments should be converted to PDF format before uploading                                                                                                    |   |               |                                                       | Search Cancel                         |   |
| To delete / edit a particular row, select the corresponding row and then click on the appropriate icon (delete / edit).                                                                                                    |   |               |                                                       |                                       | _ |
| ✓ Attachments                                                                                                    |   |               |                                                       |                                       |   |
| + / =                                                                                                    |   | 3 Add any     | attachments using the A                               | Attachments table.                    |   |
| Document Type Description                                                                                                    |   |               |                                                       |                                       |   |
| Supporting Documents Labor Claim-Discharge Summary                                                                                                    |   |               |                                                       |                                       |   |
|                                                                                                    |   |               |                                                       |                                       |   |
| Certifications and Signature                                                                                                    |   |               |                                                       |                                       |   |
| I HEREBY CERTIFY that on June 2, 2023, that service of the foregoing was made in accordance with COMAR 14.09.01.03.                                                                                                    |   | 4 Don't fo    | rget to Sign & Certify                                |                                       |   |
| By checking this box, I affirm this is the electronic signature of the submitter for all purposes under the Maryland Workers' Compensation Law, Title 9 of the Labor & Employment Article of the Annotated Code of Maryland and the Maryland Uniform Electronic Transactions Act, Title 21 of the Commercial Law Article of the Annotated Code of Maryland. |   |               |                                                       |                                       |   |

### Labor Claims - External

Labor Claim

### Filing a Claim (Cont.)

PDF View

Once the Claim has been successfully submitted, CompHub presents a three(3)-tab form; The PDF view tab allows a user to view/print/download the PDF copy of the form, Labor Claim shows a read-only version of the submission, and Claim Documents displays all documents in the Claim File.

*To print or download the document use the icons* in the top right hand corner. Claim Documents 8 上 DATE STAMP RECEIVED 06/02/2023 CLAIM STATUS CLAIM NUMBER Submitted L400373 CLAIMANT INFORMATION SS# \*\*\*-\*\*-6789 Zoraida Suarez 10 E BALTIMORE ST Date of Birth 01/01/1980 BALTIMORE AL 21202-1630 zoraida.suarez@wcc.invalid.com Phone **CLAIM INFORMATION** 

1/1 NOTICE OF LABOR CLAIM WORKERS' COMPENSATION COMMISSION 10 E. Baltimore St., Baltimore, MD 21202-1641 Baltimore, Maryland 21202-1641 BALTIMORE PHONE 410-864-5100 Toll Free (MD): 1-800-492-0479 TTY USERS CALL VIA MARYLAND RELAY Claimant's Name Mailing Address Email Date of Accident 05/17/2023 Other Information View PDF